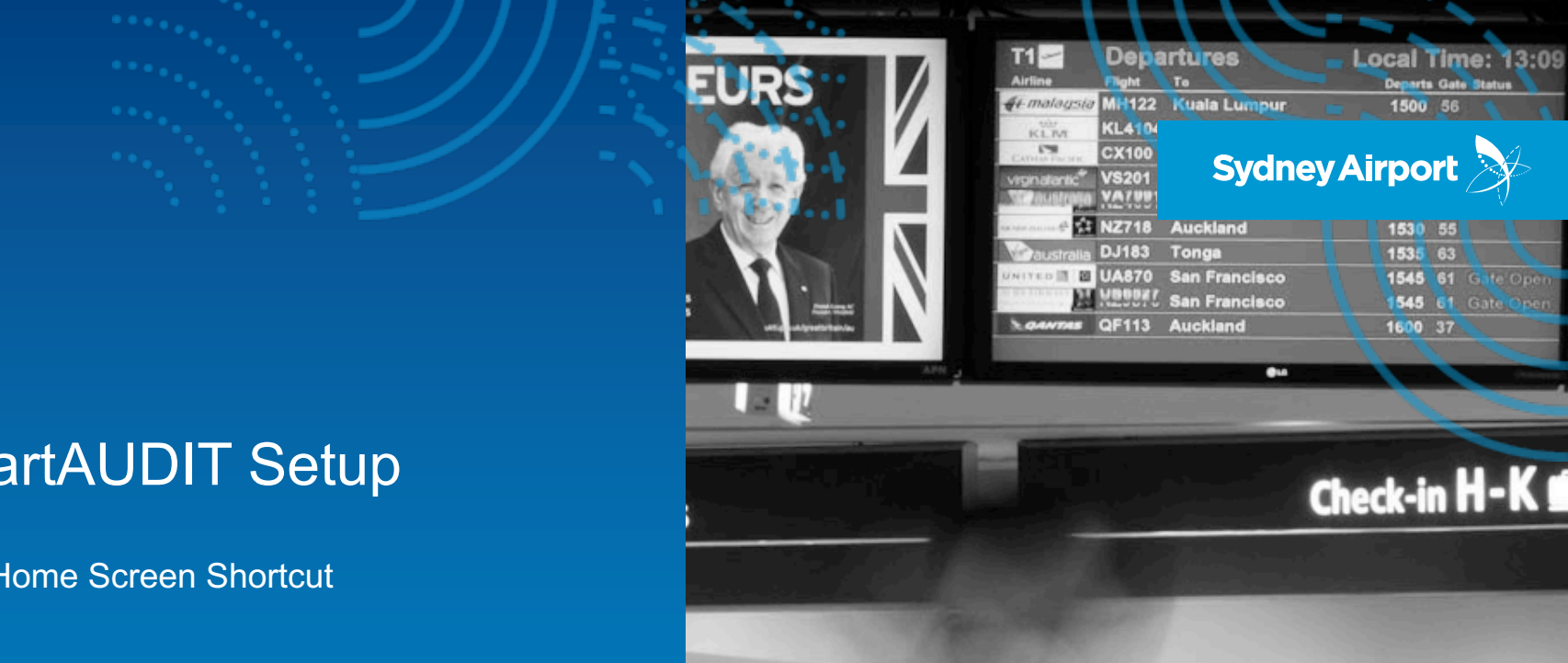

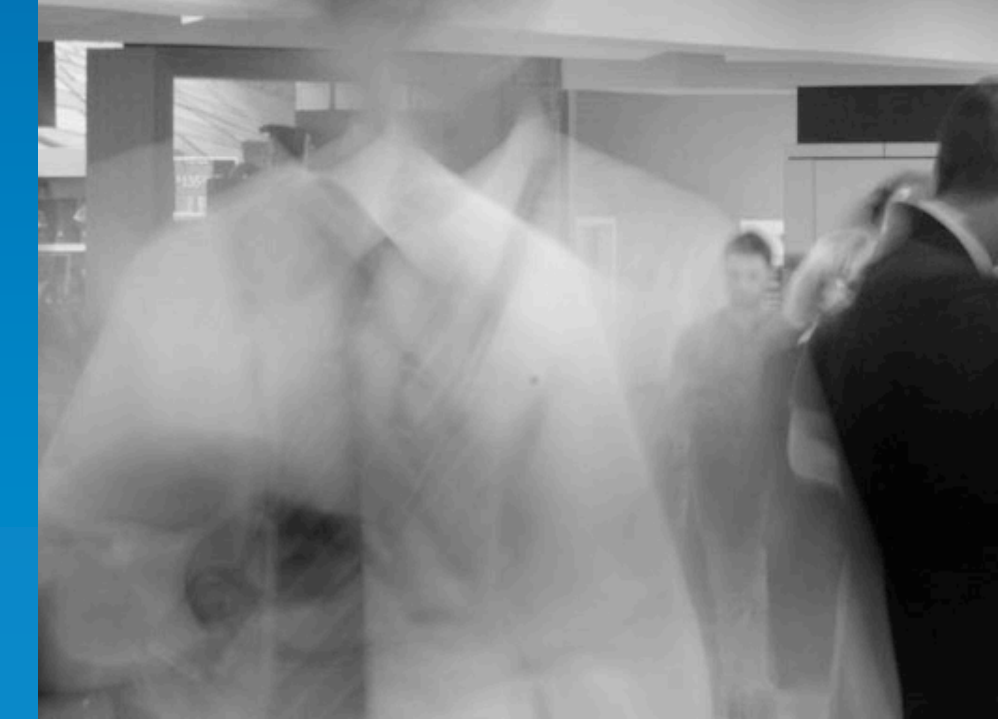

## smartAUDIT Setup

iPad Home Screen Shortcut

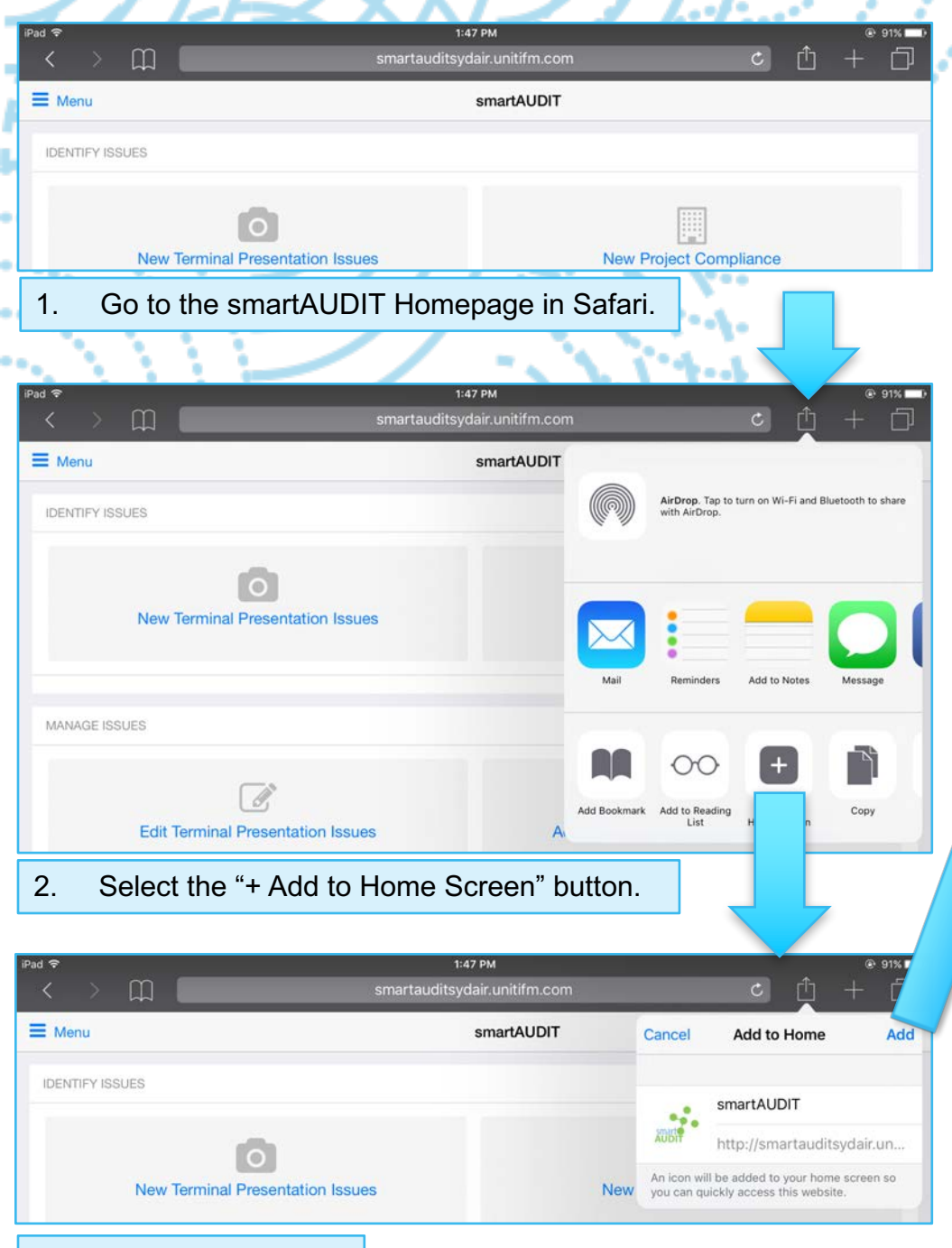

iPad Setup

4. A smartAUDIT icon will now be on your Home Screen.

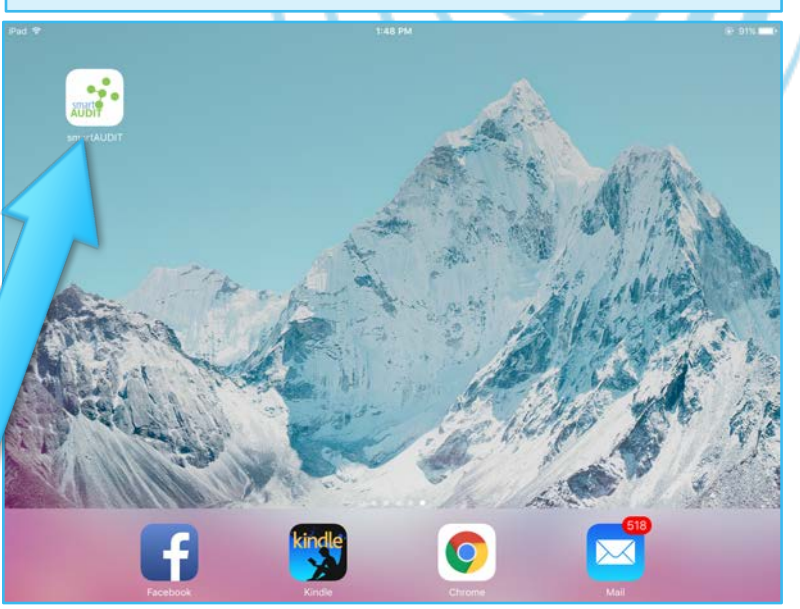